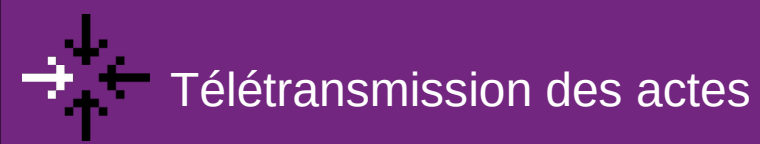

## Envoyer un acte à la préfecture

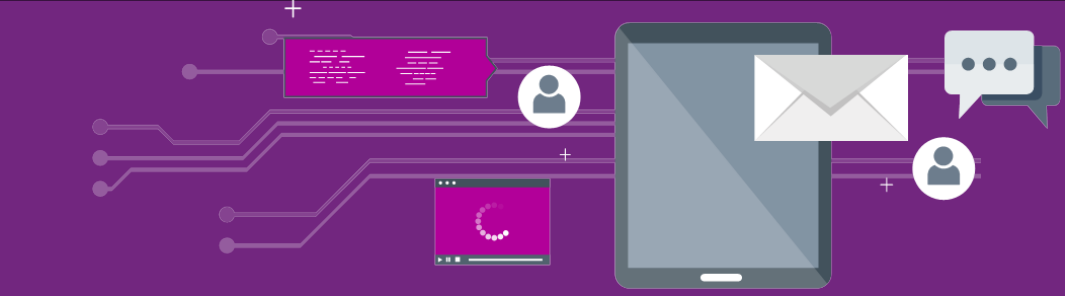

## Quelques changements avec la nouvelle version de Pastell

| Publication vers OpenData<br>Publication vers données citoyennes |                                                       |                   |                                                                                                    |                                        |   | Acte Chemisement                                                                                                    |                                                                 |              |
|------------------------------------------------------------------|-------------------------------------------------------|-------------------|----------------------------------------------------------------------------------------------------|----------------------------------------|---|----------------------------------------------------------------------------------------------------|-----------------------------------------------------------------|--------------|
| Gironde Numérique                                                | Rechercher ver titre Séle                             | ectionner un état | + Créer                                                                                                    |                                        | _ | Nature de l'acte                                                                                                    |                                                                 |              |
| Actes (générique)                                                | >                                                     |                   |                                                                                                    |                                        |   | Numéro de l'acte *<br>Entre 2 et 15 caractères (chiffres, lettres en majuscule ou )                                                                |                                                                 |              |
| Publication Open Data                                            | >                                                     |                   |                                                                                                    |                                        | 4 | Objet *                                                                                                    |                                                                 |              |
| Type de dossier d'administration                                 | Titre                                                 | Numéro de l'acte  |                                                                                                    |                                        |   |                                                                                                    |                                                                 |              |
| Changement d'email                                               | > Delibération de Test                                | DELIB_TEST_001    | Cliquez sur crée                                                                                                    | er pour un nouvel                      |   |                                                                                                    |                                                                 |              |
| Types de dossier génériques                                      |                                                       |                   | acte (en haut à                                                                                                    | nauche)                                |   |                                                                                                    |                                                                 |              |
| Actes (générique)                                                | 🔤 Voir le journal des événements                      |                   | dote (en naut a                                                                                                    | gauene. )                              |   | Commo overt                                                                                                    | rompliceo <del>z</del> l                                        |              |
| Antes préversement SEDA                                          |                                                       |                   |                                                                                                    |                                        |   | Comme avant,                                                                                                    | , rempiissez i                                                  | les          |
| Dans Past                                                        | ell, cliquez sur Ac                                   | tes               |                                                                                                    |                                        |   | différents char                                                                                                    | nps obligatoi                                                   | res          |
| Dans Past<br>(générique                                          | ell, cliquez sur Ac<br>) puis sur <mark>« Crée</mark> | tes<br>r »        |                                                                                                    |                                        | A | différents char<br>signalés par un                                                                                                    | nps obligatoii<br>n astérisque                                  | res<br>roug  |
| Dans Past<br>(générique                                          | ell, cliquez sur Ac<br>) puis sur <mark>« Crée</mark> | tes<br>r≫         | Atta Construment                                                                                                    |                                        | 5 | différents char<br>signalés par un                                                                                                    | nps obligatoir<br>n astérisque                                  | res<br>roug  |
| Dans Past<br>(générique                                          | ell, cliquez sur Ac<br>) puis sur « Crée              | tes<br>r≫         | Atte Continues<br>Confication on matters of soon matters of                                                                                                    | Q Second on                            | 5 | différents char<br>signalés par un<br>Transmission au contrôle de l<br>Publication Open Data                                                       | nps obligatoir<br>n astérisque<br>régalité ou                   | res<br>roug  |
| Dans Past<br>(générique                                          | ell, cliquez sur Ac<br>) puis sur « Crée              | tes<br>r≫         | Ans Destructions<br>Constitution on matters of soon matters of<br>Typeration due pairons -                                                                                         | Q Strictore de<br>Q Strictore de       | 5 | différents chan<br>signalés par un<br>Transmission au contrôle de l<br>Publication Open Data<br>Transmission au SAE                                | nps obligatoir<br>n astérisque<br><sup>légalité</sup> ou<br>NoN | res<br>roug  |
| Dans Past<br>(générique                                          | ell, cliquez sur Ac<br>) puis sur « Crée<br>nent      | tes<br>r≫         | Castication or mattine *                                                                                                    | falcesare de C defectare de C          | 5 | différents chan<br>signalés par un<br>Transmission au contrôle de l<br>Publication Open Data<br>Transmission au SAE                                | nps obligatoir<br>n astérisque                                  | res<br>rouge |
| Dans Past<br>(générique                                          | ell, cliquez sur Ac<br>) puis sur « Crée<br>nent      | tes<br>r≫         | Ass Destructions<br>Catalitation on mattine of soon mattine *<br>Typologie de pations *<br>Typologie de pations *<br>Transmission as consiste de lagations<br>Fuditation Open Data | © faktomeran<br>© faktomeran<br>□<br>□ | 5 | différents chan<br>signalés par un<br>Transmission au contrôle de l<br>Publication Open Data<br>Transmission au SAE<br>Modifier <b>1</b> Supprimer | nps obligatoir<br>n astérisque                                  | res<br>roug  |

E Enregistrer

Puis cliquez sur **Cheminement.** Le bouton Suivant n'existe plus Classifiez et typez votre acte, la case **Transmission au contrôle de légalité** est désormais **cochée automatiquement**  Après avoir enregistré Vous pouvez désormais envoyer votre acte en cliquant sur **Transmettre au TdT**